1.登录入口:http://ehall.acac.cn/new/index.html 进入主页,点击登录按钮进入

登录页面。

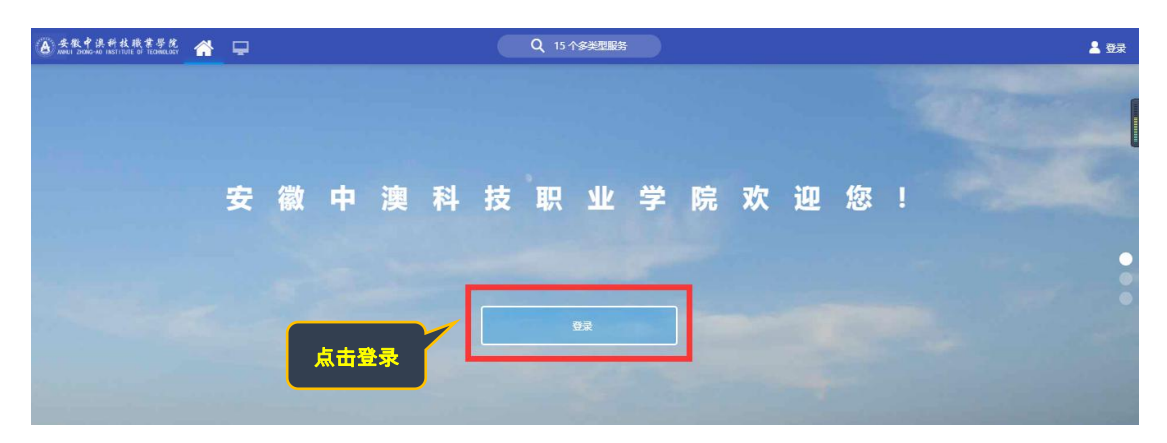

2.输入初始用户名为学生学号,密码为学生本人身份证号码后6位(如最后一

位是X需大写),点击登录。

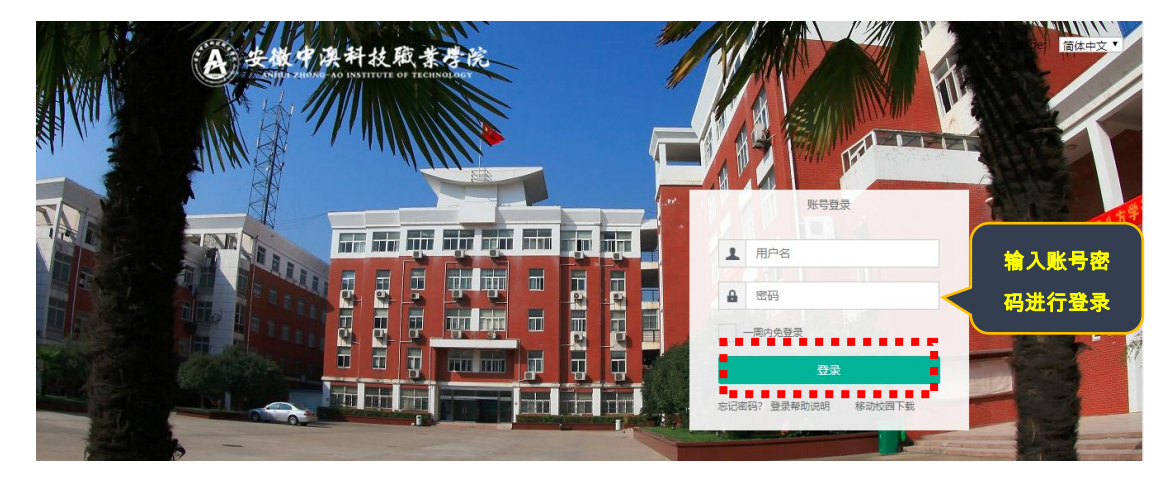

3.确认系统**登录成功**,且确认右上角姓名无误即可,若登录不成功反馈到教务

处。

|                                       |             |               |                 |               |          |                 |        |          |          |          |                   | 确认个人姓名ī | E   |
|---------------------------------------|-------------|---------------|-----------------|---------------|----------|-----------------|--------|----------|----------|----------|-------------------|---------|-----|
| · · · · · · · · · · · · · · · · · · · | <u>秋</u> 康書 | 琴花 🏫 🖸        |                 |               |          | Q 31-           | 个多类型服务 |          |          |          |                   | 6 👚 🚷 💷 |     |
|                                       | 学           | 生桌面十          | •               |               |          |                 |        |          |          |          |                   | 1       | • 1 |
|                                       | 小           | 数据            |                 |               |          |                 | 业务直通车  |          |          |          | - 101             |         |     |
|                                       | •           |               |                 |               |          |                 |        |          | <b>9</b> | 1        |                   |         |     |
| _                                     |             |               |                 |               |          |                 | 办公系统   | 教务系统     | 校情数据平台   | 图书系统     | 智慧后勤              |         |     |
| ●<br>我的收藏                             |             |               |                 |               |          |                 |        | <b>•</b> |          | <b>9</b> |                   | Ø       |     |
| 司用应用                                  |             |               |                 |               |          |                 | 学工系统   | 财务系统     | 网络数学     | 顶岗实习     | 第二课堂              | 周期服务    |     |
|                                       | 我的          | )课表           |                 |               |          |                 | 校园卡    |          |          |          |                   | 未读消息    |     |
| 可用卡片                                  | 6問          | 星期一           |                 | 星期三           | 星期四      | 星期五             |        |          |          |          |                   | 10000   |     |
|                                       |             | 客户服务与管理<br>实务 | 市场调查            | 营销礼仪          | 电子向务概论 I | 电子商务概论 I        |        |          |          |          | ¥5                |         |     |
|                                       |             | 营销礼仪          | 图形图像软件设<br>计与应用 | 客户服务与管理<br>实务 | 市场调查     | 图形图像软件设<br>计与应用 |        |          |          |          | 卡内余额              |         |     |
|                                       |             | 营销策划          | 现代企业管理          | 营销策划          | 瑜伽初级3    |                 |        |          |          |          | <b>≑0</b><br>本月消费 |         |     |
|                                       | 7           |               |                 | 現代企业管理        |          |                 | 5月     |          |          |          |                   |         |     |

4、在搜索栏搜索"**学生信息变更**",点击进入该菜单。

| ▲ 安牧中法科技联系带花 册 □                                                                                                    | の 一 一 一 一 一 一 一 一 Q                                                                                                    | 0 🕈 🕅 📖 |
|----------------------------------------------------------------------------------------------------|----------------------------------------------------------------------------------------------------|---------|
| 最近使用                                                                                                    | 服务角色 (全部) (古亚贡) (新務) (教修) (学生)                                                                                                    |         |
| 学生信息变更                                                                                                    | 服务关别 全部 (人事服务) (教务) (教务) (人事) (平台基础) (科研服务) (其他服务) (公共服务) (迎新服务) (经外服务)                                                                                                    |         |
|                                                                                                    | 推動結果(1) C 清空結果                                                                                                    |         |
|                                                                                                    |                                                                                                    |         |
| 2 学籍异动应用                                                                                                    |                                                                                                    |         |
| 📑 成绩查询                                                                                                    |                                                                                                    |         |
| 🔁 全校课表查询                                                                                                    |                                                                                                    |         |
| 😑 网上评数                                                                                                    |                                                                                                    |         |
| (1) 课程查询                                                                                                    |                                                                                                    |         |
|                                                                                                    |                                                                                                    |         |
|                                                                                                    |                                                                                                    |         |
| ● 未來中法科技族常學能<br>ABREL 2008-NO INSTITUTE & TECHNOISY                                                                                                    | 历史▼ 学生信息变更 <b>Q</b> ズ斑酸素                                                                                                    | 9 👚 🚷 🍥 |
| <ul> <li>         金教学课料技成常导流         希      </li> <li>         委教学课科技成常导流         希      </li> <li>         每近使用     </li> </ul>                                                                                                    | 历史・学生信息変更     Q     关闭被索                                                                                                    | 0 🕇 🕅 🏢 |
| <ul> <li>金生生活的生活的生活</li> <li>金生生活的生活</li> <li>金生生活的支充</li> </ul>                                                                                                    | Dev         P16890         Q         XAMBE           BSARE         1000         1000         1000         1000           BSARE         1000         1000         1000         1000         1000           BSXM         1000         1000         1000         1000         1000         1000         1000         1000         1000         1000         1000         1000         1000         1000         1000         1000         1000         1000         1000         1000         1000         1000         1000         1000         1000         1000         1000         1000         1000         1000         1000         1000         1000         1000         1000         1000         1000         1000         1000         1000         1000         1000         1000         1000         1000         1000         1000         1000         1000         1000         1000         1000         1000         1000         1000         1000         1000         1000         1000         1000         1000         1000         1000         1000         1000         1000         1000         1000         1000         1000         1000         1000         1000         1000 <td>0 🛨 🗭 📺</td> | 0 🛨 🗭 📺 |
| <ul> <li>● 金元 ● 法件礼法考考之</li> <li>● □</li> <li>● 金元 ● 法件礼法考考之</li> <li>● □</li> <li>● 金元 ● 法告告</li> <li>● 学生信号交更</li> <li>● 予生信号交更</li> <li>● 予告の理</li> </ul>                                                                                                    | By P16899     Q     XAMBA       BSAR6     633     6325     640     721       BSX8     633     633     633     64     764       BSX8     633     633     64     764     140883     6483       BSX8     633     633     64     764     140883     6483     6483       BSX8     63     63     64     764     140883     6483     6483                                                                                                    | 0 🕇 🖗 🍿 |
| <ul> <li>● 金先午3,644,8,64,8,4</li> <li>● ●</li> <li>● ●</li> <li>● ●</li> <li>● ●</li> <li>● 246,852更</li> <li>● ●</li> <li>● 本名の理</li> <li>● ●</li> <li>● 客告時</li> </ul>                                                                                                    | 历史「学生信息变更     Q     关对摘要            影务角色 金融 医型反 医溶 ( 新雨) 字生)           思劣 用 金融 ( 新雨) 字生)             影劣用 金融 ( 新雨) 金融 ( 新雨) ( 新市) 平台基础 ( 新雨) ( 新雨) ( 新雨) ( 新雨) ( 新雨) ( 新雨)             霍然果 (t)         《 第三編集             文生信息会面                                                                                                    | 0 🕇 🖗 🍿 |
| <ul> <li>● 金先午3,444,843,4</li> <li>● ●</li> <li>● ●</li></ul>                                                                        | 历史「学生信息变更     Q     关闭接套            影务角色         金融         金融         《 ● 四番         》         《 ● 四番         》         《 ● 四番         》         《 ● 四番         》         《 ● 四番         》         《 ● 四番         》         《 ● 四番         》         《 ● 四番         》         《 ● 四番         《 ● 四番         》         《 ● 四番         》         《 ● 四番         》         《 ● 四番         》         《 ● 四番         《 ● 四番         》         《 ● 四番         》         《 ● 四番         》         《 ● 四番         》         《 ● 四番         》         《 ● 四番         》         《 ● 四番         》         《 ● 四番         》         《 ● 四番         》         《 ● 四番         》         《 ● 四番         》         《 ● 四番         《 ● 四番         》         《 ● ● 四番         》         《 ● ● 四番         《 ● ● 回         》         》         》                                                                                                    | 0 🕇 🖗 í |
| <ul> <li>● 全先半身,件れ為考考え</li> <li>● ●</li> <li>● ●</li> <li>●</li> <li>●<!--</td--><td>历史「学生信息变更     Q     关闭接去            能务角色         金融         金融         金融</td><td>0 🕇 🖗 í</td></li></ul> | 历史「学生信息变更     Q     关闭接去            能务角色         金融         金融         金融                                                                                                    | 0 🕇 🖗 í |
| <ul> <li>● 余泉くさられれ見きまえ</li> <li>● □</li> <li>● 二</li> <li>■ ○</li> <li>● 学生信息交更</li> <li>● 予生信息交更</li> <li>● 秋市功理</li> <li>● 坂市市済</li> <li>● 坂市市済</li> <li>● 安和県の政用</li> <li>● 政策市済</li> <li>● 女協兵の政用</li> <li>● 政策市済</li> <li>● 女協業の政用</li> <li>● 政策市済</li> <li>● 女協業の()</li> </ul>                                                                                                    | 历史•学生信息变更     Q     关闭被索       解劣相信     全部     医型岛     伊子       解劣相信     全部     大事振劣     後羽     人事       解析服务     全部     人事     午台話電     日初服务       建築結果(1)     C #2005       学生信息支更     点北公                                                                                                    | 0 🛨     |
| <ul> <li>● 金衣美子 外利 北美学学者 会正</li> <li>● 二</li> <li>● 学生信息交更</li> <li>● 汁考力理</li> <li>● 愛名申請</li> <li>● 学指导力应用</li> <li>● 波波音询</li> <li>● なん迷素面向</li> <li>● 二</li> <li>● たいまま面向</li> <li>● 二</li> </ul>                                                                                                    | 历史*     学生信息表现     Q     关闭被索       解劣组合     金額     管理器     ● ●●●     ●●●       服务共則     金額     人事医子     ●●●     ●●●       服务共則     金額     人事医子     ●●●     ●●●       服务共則     金額     人事医子     ●●●     ●●●       運動報告     (1)     ○●●     ●●●     ●●●       運動報告     (1)     ○●●     ●●●     ●●●       ご     学生信息表現     ●●●     点此处                                                                                                    | 0 🛨     |
| <ul> <li>▲ 金 金 金 金 金 金 金 金 金 金 金 金 金 金 金 金 金 金 金</li></ul>                                                                                                    | 历史*     学社信息变更     文 沃利被索       解发用色     金麗     管理者、 後後     受重       服务共用     金麗     人事語子、後後     後後     人事       常然共用(1)     〇 第2485       愛知     大事       「二     二       「二     二       「二     二       「二     二       「二     二       「二     二       「二     二       「二     二                                                                                                    | 0 🛨     |

5、点击"**变更申请**"菜单**查看学生的学籍信息及变更家庭地址和联系方式** <sup>IIII</sup>

(说明:主要核对信息有照片、学号、姓名、性别、出生日期、民族、政治面 貌、身份证件号、现在年级、院系、专业、班级、考生号),如发现信息有 误请联系教务处。

家庭地址和联系方式如何变更?请参照如下说明:

| 学生信息变更申请  |                   |      |          |           |           |       |
|-----------|-------------------|------|----------|-----------|-----------|-------|
| 变更细则 变更甲请 | 变更记录 监护人3<br>基本信息 | 长集信息 |          | 点此按钮变更家庭住 | 址和联系方式——— | 申请变更  |
|           | 学号                |      | 姓名       |           | 姓名拼音      |       |
|           | 性别                |      | 出生日期     |           | 民族        |       |
|           | 政治面貌              | 140  | 国家地区     | 中华人民共和国   | 身份证件类型    | 居民身份证 |
|           | 身份证件号             |      | 出生地      |           | 籍贯        |       |
| ·         | 所属书院              |      | 港演台侨     |           | 辅修学位证号    |       |
| 管理系       | 辅修学位授予时间          |      | 辅修授予学位代码 |           | 辅修是否授予学位  |       |
| 市场营销      | 辅修毕结业结论代码         |      |          |           |           |       |
| 个人信息      | 学籍信息              |      |          |           |           |       |
|           | 现在年级              | n g  | 院系       |           | 系         |       |
|           | 托管院系              |      | 专业代码     | 0.0       | 专业        |       |
|           | 专业方向              |      | 年度专业名称   |           | 班级名称      |       |
|           | 班级代码              |      | 学生类别     |           | 培养方式      |       |
|           | 学制                | 3    | 学生类别2    |           | 学科门类      |       |

| 生信息变更申请                                                                                                    |                                                                                            |                                            |                      |                                                        |                                                                                                    |
|----------------------------------------------------------------------------------------------------|--------------------------------------------------------------------------------------------|--------------------------------------------|----------------------|--------------------------------------------------------|----------------------------------------------------------------------------------------------------|
|                                                                                                    |                                                                                            |                                            |                      |                                                        |                                                                                                    |
| 输入字段信息                                                                                                    | 变更信息                                                                                       |                                            |                      |                                                        |                                                                                                    |
| ▶ 基本信息                                                                                                    |                                                                                            |                                            | 1                    | 1                                                      |                                                                                                    |
| ▶ 学籍信息                                                                                                    | 受更项                                                                                        | 受更前内容                                      | 变更后内容                | 約31年                                                   | 沒                                                                                                    |
| ▲ 人子信息 ● 彬川信息                                                                                                    | an an an a                                                                                 |                                            |                      |                                                        |                                                                                                    |
| <ul> <li>➡ 工 la &amp;</li> <li>➡ 联系信息</li> </ul>                                                                                                    | 変更僅田                                                                                       |                                            |                      |                                                        |                                                                                                    |
| 一其他                                                                                                    |                                                                                            |                                            |                      |                                                        |                                                                                                    |
| 📄 家庭地址                                                                                                    |                                                                                            |                                            |                      |                                                        | 0/1                                                                                                    |
| ▶ 微信号                                                                                                    |                                                                                            |                                            |                      | 12                                                     |                                                                                                    |
| The sect size light                                                                                                    |                                                                                            |                                            |                      |                                                        | and the second second second second second second second second second second second second second second second |
|                                                                                                    | 更这两项                                                                                       |                                            |                      | 申請变更                                                   | 是交 申请变更                                                                                                    |
| ▶ <b>秋</b> 系电话                                                                                                    | 变更这两项<br>变 <b>更</b> 信息                                                                     |                                            |                      | 申請交更                                                   | <b>是交 申请变更</b> 的                                                                                                 |
| ▶ 联系电话 ↓ 子段信息 → 子母信息                                                                                                    | 近更这两项     变更偏     变更         。<br>变更         。<br>变更         。                             | 变更前内容                                      | 变更后内容                | 中請企更                                                   | <u>₽</u> ♥<br>申請金更優                                                                                              |
| ▶ 联系电话 ↓ 子段信息 → 子信息 → 子信息                                                                                                    | <ul> <li>変更这两项</li> <li>変更偏息</li> <li>変更項</li> <li>変更項</li> <li>変更項</li> </ul>             | 交更動內容 合記市长未長罗曲乡徐曲街道张内村                     | 交更后内容                | 申請会更<br>用<br>提供<br>上後(語上称照件)                           | 品交 申請金更加<br>豊                                                                                                    |
| ▶ 联系电话 ▶ 联系电话 ● 联系电话 ● 联系电话 ● 联系电话 ● 联系电话 ● 联系电话 ● 联系电话 ● 联系电话 ● 联系电话 ● 联系电话 ● 第二代目 ● 第二代目                                                                                                    | <b>変更(な) 所 项</b><br>変更(4)<br>変更項<br>変更現<br>変更現                                             | 受更動內容<br>会把市长半县罗迪乡徐启他道该内纬                  | 支更后內容                | 中請之知                                                   | <u>に</u><br>一<br>一<br>一<br>一<br>一<br>一<br>一<br>一<br>一<br>一<br>一<br>一<br>一                                        |
| ▶ 联系电话 ▶ 联系电话 ● 联系电话 ● 新系电信息 ● 学術信息 ● 学術信息                                                                                                    | <b>交更() 内 项</b>                                                                            | 交更前内容<br>会把市长丰县罗瑞乡徐启街道张尚木                  | 变更后内容                | 中請之更                                                   |                                                                                                    |
| ● 联系电话 ● 联系电话 ● 联系电话 ● 以下的一次 ● 以下的一次 ● 以下                                                                                                    | 交更这两项           交更信息           交更项           変更項           変更項           変更項           変更項 | 交更前内容<br>会把市长丰弱罗迪乡徐启也适张两年                  | 交更后內容                | 申請会更<br>用<br>上律 (请上待别件)                                | ■ 単語金型的<br>単語金型的<br>量<br>■<br>二、此枚钮提交                                                                            |
| <ul> <li>▶ 联系电话</li> <li>▶ 联系电话</li> <li>▶ 新系电话</li> <li>▶ 新希信息</li> <li>&gt; 并信息</li> <li>&gt; 并信息</li> <li>&gt; 并信息</li> <li>&gt; 并信息</li> <li>&gt; 联系信息</li> <li>&gt; 承诺性</li> <li>● 家语性</li> <li>● 家语性</li> </ul>                                                                                                    | を更这两项<br>変更値<br>変更項<br>変更項<br>変更項<br>変更理由<br>(*恋事 ** 田中石                                   | 交更新内容<br>全部市长丰良罗森乡徐启街道张府中<br>に見み.情報 可以 不博写 | 文更后內容<br>填 写 变 更 后 前 | 附件           上條 (語上修照件)           均家庭地址         填写完成后点 | ■<br>二<br>二<br>二<br>二<br>二<br>二<br>二<br>二<br>二<br>二<br>二<br>二<br>二                                               |
| <ul> <li>▶ 联系电法</li> <li>● 联系电法</li> <li>● Y新信息</li> <li>● Y新信息</li> <li>● Y新信息</li> <li>● Y新信息</li> <li>● Y新信息</li> <li>■ Y新信息</li> <li>■ Y新信息</li> <li>■ W当信息</li> <li>■ TRACE</li> <li>■ TRACE</li> <li>■ T</li></ul> | <b>変更は腐</b><br>変更項<br>家庭地址<br><b>変更現</b><br>家庭地址<br>*変更"理由イ                                | 交更前内容<br>会即市长丰县罗迪乡领南街道张岛和<br>下是必填项,可以不填写   | 支更后內容<br>填写变更后的      | 申請会更           附件           上條 (請上條期件)           均家庭地址 | (此按钮提交<br>の/10<br>の/10<br>の/10                                                                                   |